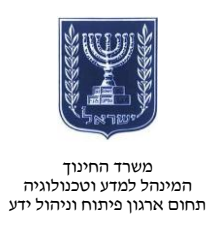

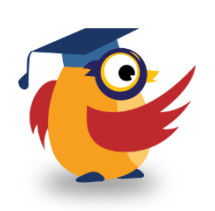

אפריל 2014, ניסן תשע״ד

# Thinglink-ארגז כלים: ICT מסמך מספר 70 - תמונה שיתופית ב-ICT

. היא אפליקציה רשתית ליצירת תמונות שיתופיות ואינטראקטיביות. Thinglink

עשו שימוש באפליקציה להעברת תוכן דיגיטאלי על בסיס תמונות, לדוגמה : הטמעת סרטונים על מפה או קישור לאתרי אישים שונים מתמונה של מקימי המדינה.

<u>https://www.youtube.com/watch?v=D8yFpRAQ\_18&feature=youtu.be</u> קישור לסרטון בנושא:

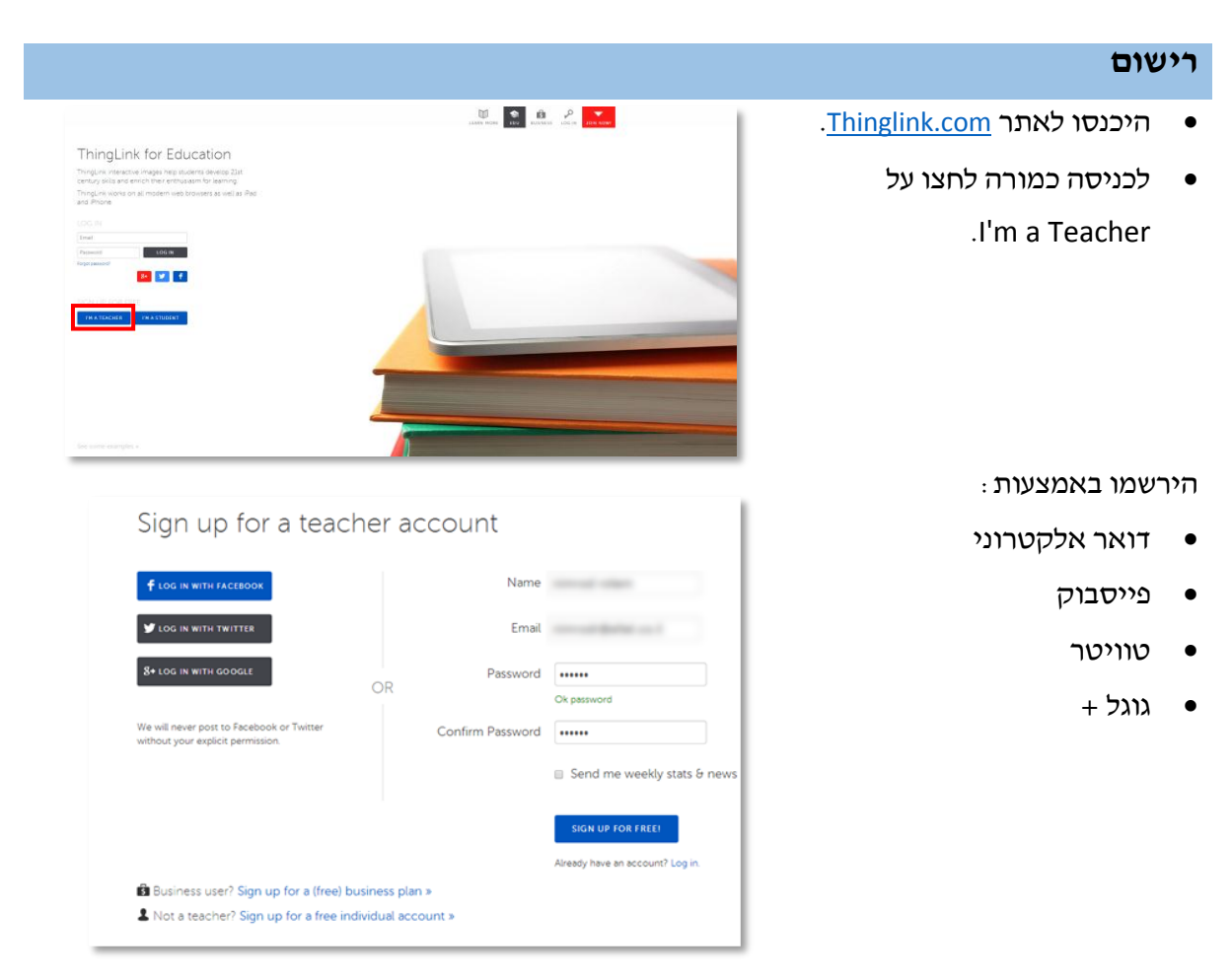

- עם הכניסה תוכלו לעצב את
   עמוד הבית שלכם.
- במדריך זה נתמקד ביצירת תוכן
   בלבד.
- .Go To Your Stream לחצו על

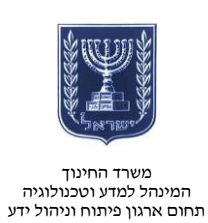

÷.

ה - Stream הוא למעשה עמוד הבית שלכם בו תוכלו :

- לעקוב אחרי חברים. 🛂
- לצפות בפעילות שלכם. 🛔
- לצפות בסטטיסטיקה על
   הפעילות שלכם.
- לשוטט באופן חופשי. 📩
- ליצור קבוצות לימוד של תלמידיכם.
  - ליצור פריט חדש.

| USIC                                                                                                    | Stream preview                                                                         |
|----------------------------------------------------------------------------------------------------|----------------------------------------------------------------------------------------|
| Interscope<br>+ FOLLOW                                                                                                    |                                                                                        |
| Nuclear Blast Records                                                                                                    |                                                                                        |
| stache media<br>+ FOLLOW                                                                                                    |                                                                                        |
| Dim Mak<br>+ FOLLOW                                                                                                    |                                                                                        |
| Wind-up Records                                                                                                    |                                                                                        |
| ashion                                                                                                    |                                                                                        |
| + FOLLOW                                                                                                    |                                                                                        |
| + FOLLOW                                                                                                    |                                                                                        |
| Olivia Balancea                                                                                                    |                                                                                        |
| FOLLOW                                                                                                    |                                                                                        |
| Follow                                                                                                    |                                                                                        |
| FOLLOW BurdaStyle Admin     Follow                                                                                                    |                                                                                        |
| Duvia Palermo TOLLOW BurdaStyle Admin TOLLOW For                                                                                                    | arryla cola cola 🛛 🐼 🕹 11 ★ 🕸 😋 💽                                                      |
| County Hatermo     From     County     County                                                                                                    |                                                                                        |
| Cover andermo<br>Focuson<br>BurdasStyle Admin<br>Focuson<br>Focuson<br>REAM                                                                                                    |                                                                                        |
| Cover andermo<br>Frotcom<br>BurdeStyle Admin<br>Frot<br>REAM<br>m is for discovering image                                                                                                    | sample cuts cas<br>sample cuts cas<br>strate people you follow have touched or tagged. |
| Cover a section of the section of the section of th | sample cole ces<br>TEXNELI<br>IS that people you follow have touched or tagged.        |
| Constrainting<br>Totalaso<br>BurdaSyle Admin<br>Recent<br>REAM<br>m is for discovering imag                                                                                                    | ample tota cas                                                                         |
| Construction<br>Totality<br>BurdisSyle Admin<br>Concor<br>REAM<br>m a for discovering imag                                                                                                    | angula com<br>angula com<br>s that people you follow have touched or tagged.           |

SEARCH

₽ •

nages yet. Upload and start tagging i

f Import

Upload images from your hard drive

Puild your street

-thinglink.

nimrod rotem

## עריכת הפריט

- Create בלחיצה על Me או על
   תוכלו ליצור פריט תוכן חדש.
  - בחרו את מקור העריכה
    - o מהמחשב
      - ₀ מפליקר
      - 0 מקישור
    - 0 מפייסבוק
- לצורך הדוגמה בחרנו להעלות פריט מהמחשב.
- . גררו את הפריט מהתיקייה למסך.
  - אחרי העלאת הפריט יפתח מסך •

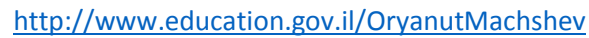

Web

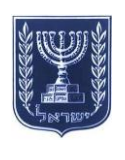

#### משרד החינוך המינהל למדע וטכנולוגיה תחום ארגון פיתוח וניהול ידע

העריכה.

- תנו שם לפריט.
- לחצו באזור בו תרצו להציב
   קישור.
- היעזרו באפליקציה למציאת תוכן
   לקישור.
  - לחצו Save בסיום.

: קישור לאתר

- מקמו את תיבת הקישור והגדירו
   את גודלה.
  - הקלידו את כתובת האתר.
    - הקלידו תקציר.
    - בחרו את הסמן.
    - לחצו על Save Tag.

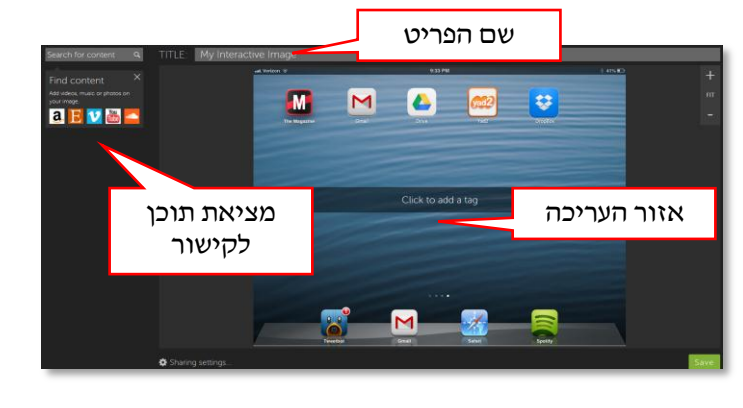

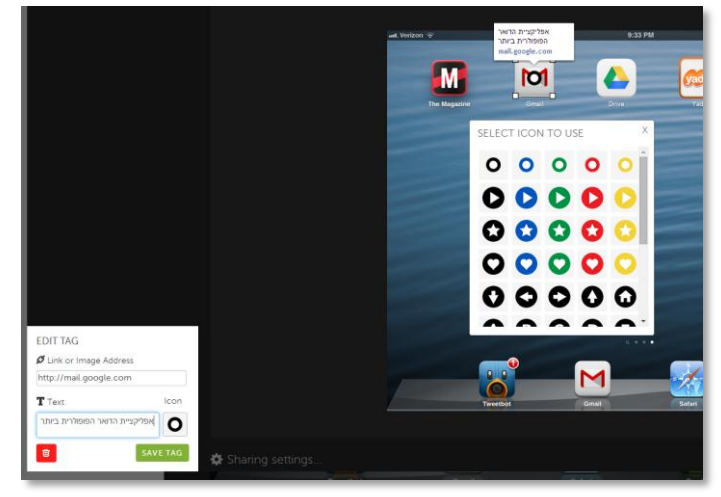

## : קישור לסרטון

- מקמו את תיבת הקישור והגדירו
   את גודלה.
  - הקלידו את כתובת הסרטון.
    - הקלידו תקציר.
    - בחרו את הסמן.
    - לחצו על Save Tag.

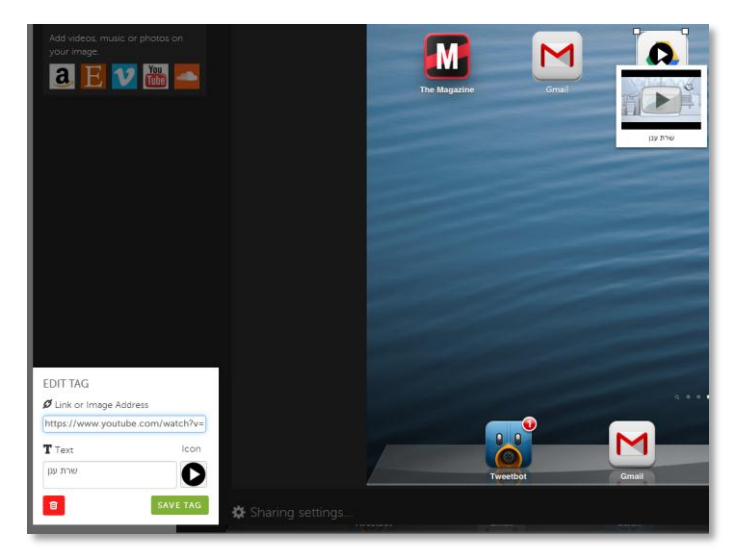

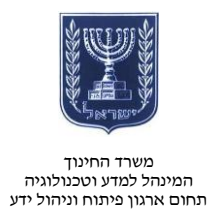

בסיום העריכה:

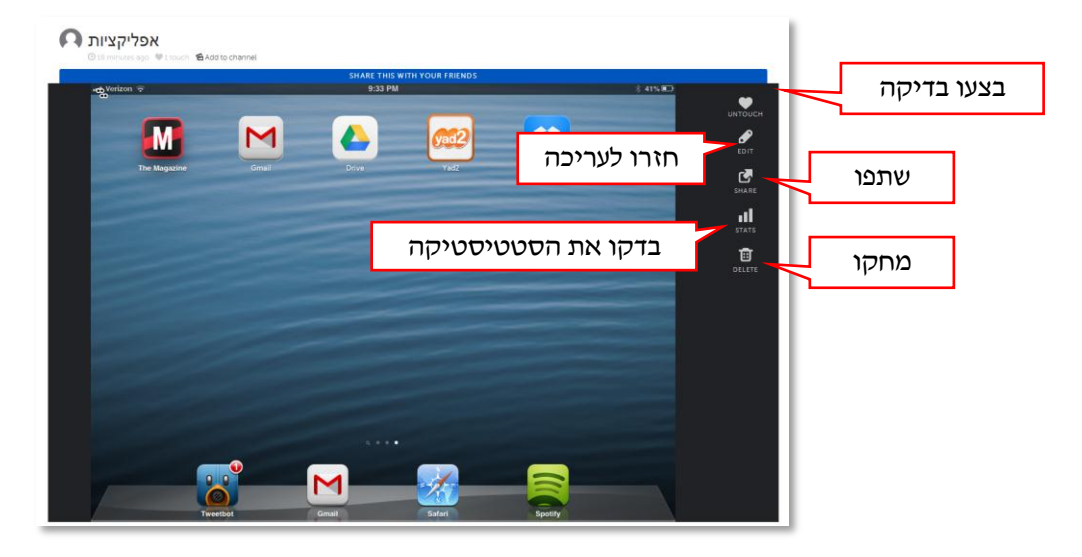

### שיתוף

- לחצו על שיתוף.
- בחרו את צורת השיתוף
   המועדפת עליכם :
  - **רשת חברתית** ס
    - ס קישור ישיר
  - הטמעה באתר

| Share this image                                                         | 1          |  |
|--------------------------------------------------------------------------|------------|--|
| f 🗾 🛛 🛿 t 🖻                                                              |            |  |
| תיות                                                                     | רשתות חבר  |  |
| Link                                                                     |            |  |
| http://www.thinglink.com/scene/5227                                      | קישור ישיר |  |
| Embed 📃 Iframe embed                                                     |            |  |
| <img <br="" style="max-width:100%"/> src="//cdn.thinglink.me/api/image/5 | הטמעה באתר |  |
| 22713395510640641/1024/10/scaletowi<br>dth#t1-                           |            |  |
| COPY CODE TO CLIPBOARD                                                   |            |  |
|                                                                          |            |  |
| Powered by ThingLink                                                     |            |  |

צפו בדוגמה <u>בקישור</u>.